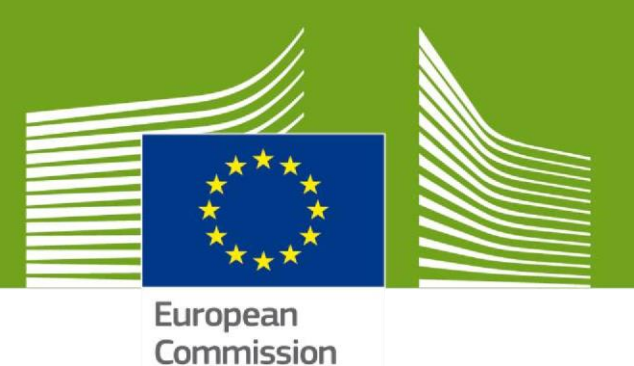

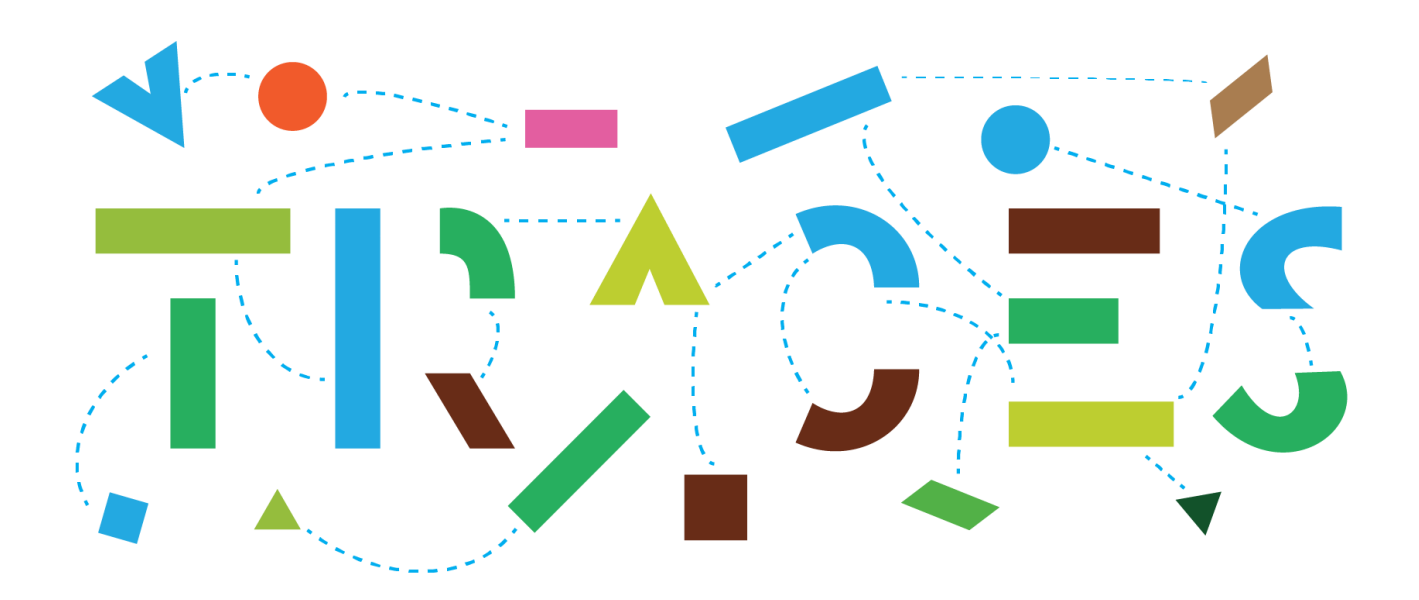

# **TRACES NT – INTRA Preparedness**

This manual contains all essential information for the preparation of competent authorities ahead of the migration of the INTRA module to TRACES NT

Health and Food Safety

# Background information

The objective of the "**INTRA Preparedness**" manual is to provide current and future TRACES NT users with a detailed guide on the necessary preparatory steps that are required for the efficient preparation of the competent authorities concerned in view of the migration of the INTRA module from TRACES Classic to TRACES NT.

In this regard, the three following steps are showcased in detail in this manual:

- Access to TRACES NT & Role request as a local competent authority user;
- Creation of the EU LMS establishments and the LMS NCP role;
- Creation and management of the "Appointed Veterinary Offices" in TRACES NT.

#### Access to TRACES NT & Role request as a local competent authority user

Users linked to local competent authorities that are currently issuing INTRA certificates in TRACES Classic may already proceed with the creation of their EU Login account.

The "EU Login" is the European Commission's user authentication service (https://webgate.ec.europa.eu/cas) which allows registered users to access TRACES-NT using a single email address and password. Those credentials are necessary to access TRACES-NT via https://webgate.ec.europa.eu/tracesnt/login and to ask for a role as user of their local competent authority.

## Creation of the EU LMS establishments and the LMS NCP role

The LMS National Contact Point (NCP) is a new entity type created in TRACES NT in the context of the INTRA migration in order to allow certain authority users to create and manage EU LMS establishments in TRACES NT.

It is important to note that the LMS NCP role may be assigned to as many authority users as needed.

If not yet registered in TRACES NT, EU LMS operators should be encouraged to create themselves their entities in TRACES NT as "Importer". Then, it is be up to authority users having a LMS NCP role to assign the appropriate activity type and to proceed with the validation.

#### Creation and management of the "Appointed Veterinary Offices" in TRACES NT

The "Appointed Veterinary Office" is a new entity type created in TRACES NT in the context of the INTRA migration in order to allow private veterinarians appointed by the authorities (former *Official Private Veterinarians* – OPV- in TRACES Classic) to perform certain activities, amongst them, the issuance of INTRA certificates.

The creation of "Appointed Veterinary Offices" and the relevant role requests from users wishing to be linked to these entities are managed by the relevant local competent authorities.

In case you need any further clarifications, please do not hesitate to seek the support of the TRACES Helpdesk team (SANTE-TRACES@ec.europa.eu).

# Table of Contents

| I.   | How to get access to TRACES NT and request a role as a Local Competent Authority (LCA) user? | 4  |
|------|----------------------------------------------------------------------------------------------|----|
| II.  | LMS National Contact Point & Creation of the EU LMS establishments                           | 6  |
| 1    | . How to request the LMS National Contact Point role?                                        | 6  |
| 2    | . How to create an EU LMS establishment?                                                     | 8  |
| 3    | . How to add a new LMS activity to an operator?                                              | 10 |
| 4    | . Delete an LMS activity                                                                     | 10 |
| III. | Appointed veterinary offices                                                                 | 11 |
| 1    | . How to request an appointed veterinary office role?                                        | 11 |
| 2    | . How to create an appointed veterinary office?                                              | 12 |
| 3    | . How to search for an appointed veterinary office?                                          | 15 |

# I. How to get access to TRACES NT and request a role as a Local Competent Authority (LCA) user?

The local competent authority users need to have an EU login account and a valid role linked to a local competent authority in order to have access to TRACES NT.

#### How to request a role as local competent authority (LCA)?

If you have an EU login account but don't have any role yet

Go to https://webgate.ec.europa.eu/tracesnt/login to access the TRACES NT welcome page and log in. Choose the option "**Authority**":

| Request authorisation                                                                                                    |  |
|----------------------------------------------------------------------------------------------------|--|
| You currently do not have any role allowing you to access the application.                                                                                               |  |
| Please select the type of organisation you're requesting access for.<br>IMPORTANT: Do not request access from a new tab - this can result in duplicated access requests. |  |
| Operator         >           Economic operators such as particular businesses, stores, non-profit organisations         >                                                |  |
| Organic Control Body<br>Control Bodies listed in Annex III and Annex IV of Commission Regulation (EC) No 1235                                                            |  |
| Authority<br>Competent authority such Customs offices, Veterinary authorities, central competent authorities, phytosanitary authorities,                                 |  |
| Appointed Veterinary Offices                                                                                                    |  |
| Other body Other bodies such as translators, country administrators, customs systems (at national level)                                                                 |  |
| Need help to find out which kind of organisation you belong to?                                                                                                    |  |

In the drop-down menus, select your country, your role (LAU - Local Authority Unit) and the relevant competence. Then click on « **Search** »:

| Select an authority |                                | ☑ Request authorisation |
|---------------------|--------------------------------|-------------------------|
| Country             | France (FR)                    |                         |
| Role                | LAU - Local Authority Unit 🗸 🗸 |                         |
| Competence          | Veterinary 🗸                   |                         |
| Authority Name      | Q Search                       |                         |
|                     |                                |                         |

Tick the correct local authority unit and click on the **"Request authorisation**" button:

| Select an  | authority                                        |           |                                        |                 |         | ☑ Request authorisation |
|------------|--------------------------------------------------|-----------|----------------------------------------|-----------------|---------|-------------------------|
|            | Country                                          | F         | rance (FR)                             | ~ @             |         |                         |
| Role       |                                                  | LAU - Lo  | cal Authority Unit                     | ~               |         |                         |
| Competence |                                                  | Veterinar | у                                      | ~               |         |                         |
|            | Authority Name                                   | finistere |                                        | <b>Q</b> Search |         |                         |
|            |                                                  |           |                                        |                 |         |                         |
|            | Full Address                                     |           | Competence                             |                 | Code    | ✓ Select all            |
| Finistere  | 2 rue de Kérivoal<br>29334 Quimper<br>III France | LAU       | CHED-A TW CHED-P TW EUIMPORT F. AJL TW |                 | FR02900 | Select                  |

A pop-up window will appear: you have the option to send more information if you wish to. Otherwise, click on **"Send authorisation request"**:

| Confirm authorisation req      | est for <b>FR02900</b>            | × |
|--------------------------------|-----------------------------------|---|
| Optionally, you can provide si | me additional useful information. | 2 |
| Email                          | name@domain.com                   |   |
| Phone                          | +32 02 123456                     |   |
|                                | Cancel Send authorisation request |   |

In order to have your role validated, you need to contact your superior authority (regional or central competent authority).

**Note**: If you are the first user to request a role in this LCA, you will be assigned an administrator's role. This enables you to consequently validate the role requests of your colleagues who wish to link to the same LCA.

If you already have access to TRACES NT

Click on your email address in the top right corner and then click on "Edit your profile":

|             | Notifications 282            | CCA01.FR@ec-traces.eu |
|-------------|------------------------------|-----------------------|
| CCA FR      | <b>DNE</b><br>R@ec-traces.eu | 🕒 Log Out             |
|             | English (English)            | ~                     |
|             | C Edit your prof             | ile 🔚                 |
| Last lo     | gin: 13/10/2020 12:13:45     | +0200 CEST.           |
| Available r | oles:                        |                       |

Click on **"Request a new role**" and select **"Authority**". Then follow the procedure described previously (p.5).

| Edit Your Profile                                                                                                |  |                                                     | Request new role 🗸                                                                     | 🖨 Save Preferences                                            |
|----------------------------------------------------------------------------------------------------|--|-----------------------------------------------------|----------------------------------------------------------------------------------------|---------------------------------------------------------------|
| General preferences                                                                                              |  | Personal I                                          | Authority<br>Other body                                                                |                                                               |
| Timezone Europe/Luxembourg - Central European Time (+01:00) - Local time: November 24, 2020 18:03:03 +01:00 CET. |  | EU Login is th<br>stored. If any<br>can update it i | e place where your perso<br>of the information displaye<br>there. Your information wil | nal information are<br>d here is wrong, you<br>I be refreshed |

# II. LMS National Contact Point & Creation of the EU LMS establishments

This role enables you to **create and manage the EU LMS establishments** of your country (creating, editing, and validating/deleting LMS establishments) directly in TRACES NT.

## 1. How to request the LMS National Contact Point role?

Note: If you don't have access to TRACES NT yet, please follow the procedure described in I.1

Once logged in TRACES NT, click on your email address in the top right corner and then click on "**Edit your profile**":

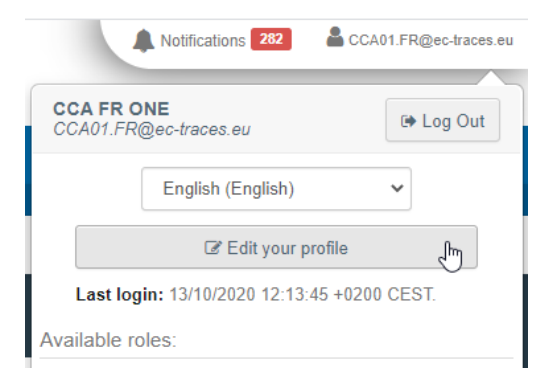

#### Click on "Request a new role" and select "Authority".

| Edit Your Profile   |                                                                  |                                             | Request new role 🗸                                                                         | Bave Preferences                                       |
|---------------------|------------------------------------------------------------------|---------------------------------------------|--------------------------------------------------------------------------------------------|--------------------------------------------------------|
| General preferences |                                                                  | Personal                                    | Authority                                                                                  |                                                        |
| Timezone            | Europe/Luxembourg - Central European Summer Time (+02:00) V CEST | EU Login                                    | Organic Control Body<br>Other body                                                         | onal information are                                   |
|                     | Local time: October 20, 2020 14:08:44 +02:00 CEST.               | stored. If any<br>can update<br>automatical | y of the miormation display<br>it there. Your information wi<br>ly in TRACES the next time | ed here is wrong, you<br>II be refreshed<br>you log in |

Select your country and the role "**NCP – National Contact Point**" in the drop-down menus. Click on "**Search**":

| Country        | Belgium (BE)                 | ~ @      |   |
|----------------|------------------------------|----------|---|
| Role           | NCP - National Contact Point | ~        |   |
| Competence     |                              | ~        | ] |
| Authority Name |                              | Q Search |   |

Tick the box "Select" and click on "Request authorization":

| Select an authori | ity                                      |                              |     |                                |        | Request authorisation |
|-------------------|------------------------------------------|------------------------------|-----|--------------------------------|--------|-----------------------|
|                   | Country                                  | Belgium (BE)                 |     | ~ @                            |        |                       |
|                   | Role                                     | NCP - National Contact Point |     | ~                              |        |                       |
|                   | Competence                               |                              |     | ~                              |        |                       |
|                   | Authority Name                           |                              |     | <b>Q</b> Search                |        |                       |
|                   |                                          |                              |     |                                |        |                       |
| Name <b>Ļ</b> ≜   | Full Address                             |                              |     | Competence                     | Code   | ✓ Select all          |
| NCP Belgium FAVV  | Atomium<br>1000 Ville de B<br>∎∎ Belgium | Bruxelles - Stad Brussel     | NCP | CHED-A P CHED-P P EU IMPORT NV | BE1234 | Select                |

A pop-up window will appear and you have the option to send more information. Click on **"Send authorisation request"**:

| Confirm authorisation request for FRGUY4 |                                        |    |  |  |  |
|------------------------------------------|----------------------------------------|----|--|--|--|
| Optionally, you can provin<br>Message    | Je some additional useful information. |    |  |  |  |
| Email                                    | name@domain.com                        |    |  |  |  |
| Phone                                    | +32 02 123456                          |    |  |  |  |
| 1                                        | Cancel Send authorisation reque        | st |  |  |  |

Once your request is sent, you can contact your colleague that has the administrator rights. If you are the first one of your country that requests this role, contact the TRACES helpdesk to have your role validated.

## 2. How to create an EU LMS establishment?

In order to create an EU LMS establishment, click on "**Organisations**" in the menu and then click on "**Operators**":

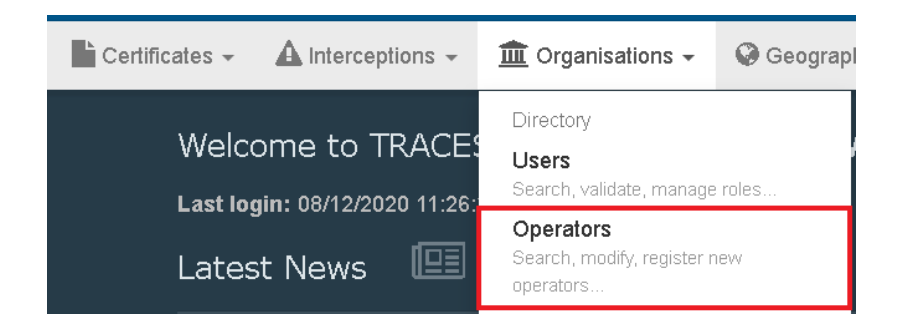

#### Click on "+ New Operator":

| Search Operator |                                 | Q Operators To Validate | + New Operator | Advanced 🗸 |
|-----------------|---------------------------------|-------------------------|----------------|------------|
| Search:         | Please provide name, identifier | Q Sear                  | ch Advanced s  | earch ▶    |
|                 |                                 |                         |                |            |

Fill all the relevant details in the "Operator Details" box and then click on "+ Add Activity":

| Create New       | / Operator                                                                  | A Create                           |
|------------------|-----------------------------------------------------------------------------|------------------------------------|
| Operator Details |                                                                             | Operator Activities + Add Activity |
| Name             | * *                                                                         | No operator activities.            |
| Country          | France (FR)                                                                 |                                    |
| Region           | $Paris_{\{FR-75\}}$ , lie-de-France $_{\{FR-10F\}}$ , Metropolitan France . |                                    |
| City             | Q 75000 Paris 🗸                                                             |                                    |
| Ext.             | [A-Z]{2}                                                                    |                                    |
| Address          | rue 1                                                                       |                                    |
| Coordinates      | Latitude • / Longitude •                                                    |                                    |
| Phone 🗸          | <ul> <li>€ 000</li> <li>☆ + *</li> </ul>                                    |                                    |

If you wish to, there is the option to add an identifier. In order to do so, click on "+ Add identifier":

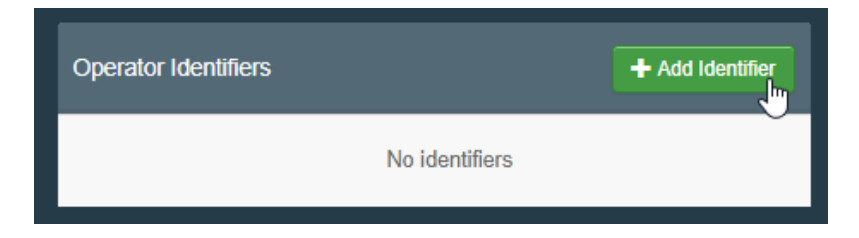

In the "operator activities" box, select the corresponding section and activity. Then click on "Create":

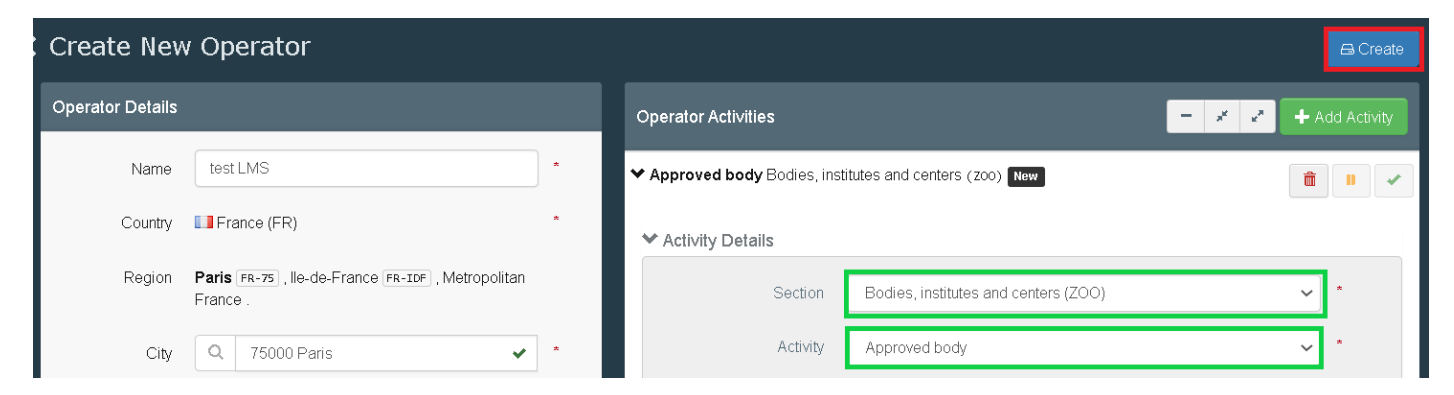

The status of the operator will automatically be "Valid".

| test LMS         |                                                          |   | 📀 👻 💼 Delete                                             | C Syncronize LMS operator |
|------------------|----------------------------------------------------------|---|----------------------------------------------------------|---------------------------|
| Operator Details |                                                          |   | Operator Activities                                      | 🗕 🧩 🛃 🕂 Add Activity      |
| Name             | test LMS                                                 | * | Approved body Bodies, institutes and centers (zoo) Valid |                           |
| Country          | France (FR)                                              | * |                                                          |                           |
| Region           | Paris FR-75, Ile-de-France FR-IDF, Metropolitan France . |   | ➤ Users                                                  |                           |
| City             | Q 75000 Paris 🗸                                          | * |                                                          |                           |

If you wish to, there is again the option to add an identifier. In order to do so, fill the identifier box:

| Operator Activities                                                | - / / | + Add Activity |
|--------------------------------------------------------------------|-------|----------------|
| ✓ Other species location Other species locations (OTHERHOLD) Valid |       |                |
| ✓ Activity Details                                                 |       |                |
| Identifier 123456                                                  |       |                |

There is also the option to add a remark, if needed:

| ✓ Remarks      |                |   |
|----------------|----------------|---|
| Search Remark: | s              | 5 |
|                | в Bovinae      |   |
|                | C Capra hircus |   |
|                | Ovis aries     |   |
|                | P Suidae       |   |
| > Users        | s Equidae      |   |

**Note**: The *Responsible authority* is automatically assigned when clicking on « **Create** », based on the geographical location of the establishment. However, there is the option to add an *Assigned authority* if different from the Responsible authority.

## 3. How to add a new LMS activity to an operator?

If you wish to add another activity to an existing operator, first, look for the operator via the menu organisation > operators. Click on the operator to open its details and click on **"+ Add Activity**":

| test LMS         |                                                                                      |   | 📀 🤟 🚊 Delete                                             | Syncronize LMS operator 🛛 🖨 Save |
|------------------|--------------------------------------------------------------------------------------|---|----------------------------------------------------------|----------------------------------|
| Operator Details |                                                                                      |   | Operator Activities                                      | 🗕 🦨 🛃 🕂 Add Activity             |
| Name             | test LMS                                                                             | * | Approved body Bodies, institutes and centers (zoo) Value |                                  |
| Country          | France (FR)                                                                          | * |                                                          |                                  |
| Region           | $\textbf{Paris}_{FR-75}$ , lie-de-France $\overline{FR-IDF}$ , Metropolitan France . |   | ➤ Users                                                  |                                  |
| City             | Q 75000 Paris                                                                        | • |                                                          |                                  |

In the "operator activities" box, select the corresponding section and activity. Then click on "Save":

| test LMS         |                                                                                         |                                           | 🕲 👻 💼 Delete              | C Syncronize LMS operator | 🖴 Save     |
|------------------|-----------------------------------------------------------------------------------------|-------------------------------------------|---------------------------|---------------------------|------------|
| Operator Details |                                                                                         | Operator Activities                       |                           | - * * + Ad                | d Activity |
| Name             | * test LMS                                                                              | > Approved body Bodies, institutes and ce | enters (ZOO) Valid        | â                         | •          |
| Country          | France (FR)                                                                             |                                           |                           |                           |            |
| Region           | $Paris \_\_\_\_\_\_\_$ , lle-de-France $\_\_\_\_\_\_\_\_\_\_\_$ , Metropolitan France . | Other species location Other species loc  | cations (otherhold) New   | â                         |            |
| City             | 0 75000 Paris                                                                           |                                           |                           |                           |            |
| City             |                                                                                         | Section Other spe                         | ecies locations (OTHERHOL | D) 🗸                      | •          |
| Ext.             | [A-Z]{2}                                                                                | Activity Other spe                        | ecies location            | ~                         | *          |

**Note**: In case an operator has only one existing section/activity and you wish to modify this activity, you first need to add the new section/activity <u>before removing the previous one</u>. Once the new activity is created, you will be able to delete the previous activity.

## 4. Delete an LMS activity

If you wish to delete the activity of an existing operator, look for it via the menu organisation > operators. Click on the operator to open its details and click on the little red bin in the line of the activity you wish to delete. Click on "**Save**":

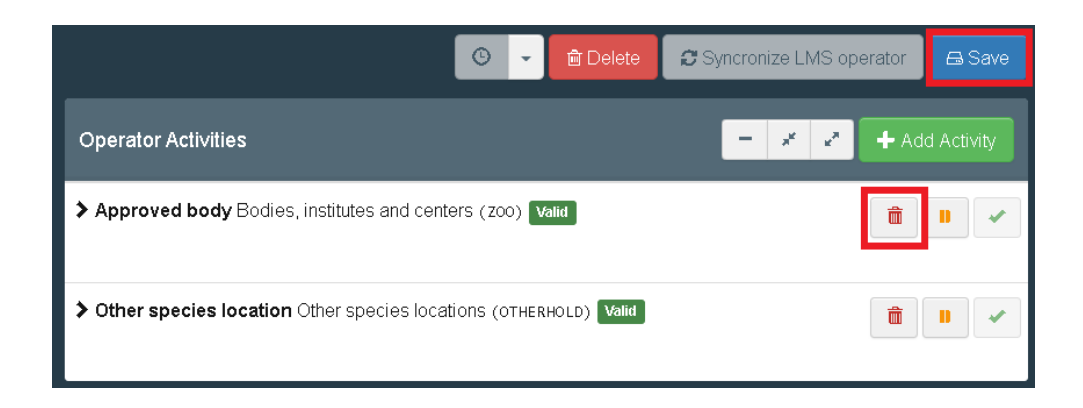

# III. Appointed veterinary offices

The "Appointed veterinary office" entities are to be created by the relevant local competent authorities.

**Note**: the Appointed Veterinary Offices in TRACES NT correspond to the former Official Private Veterinarians (OPV) in TRACES Classic.

## 1. How to request an appointed veterinary office role?

First, make sure that you created your EU login account. Go to https://webgate.ec.europa.eu/tracesnt/login to access the TRACES NT welcome page and log in. Choose the option **"Appointed Veterinary Offices**":

| equest authorisation                                                                                                    |                                       |
|----------------------------------------------------------------------------------------------------|---------------------------------------|
| A<br>You currently do not have any role allowing you to access                                                                           | s the application.                    |
| Please select the type of organisation you're requesting acc<br>IMPORTANT: Do not request access from a new tab - this can result in dup | cess for.<br>licated access requests. |
| Operator<br>Economic operators such as particular businesses, stores, non-profit organisations.                                          |                                       |
| Organic Control Body<br>Control Bodies listed in Annex III and Annex IV of Commission Regulation (EC) No 12                              | 235                                   |
| Authority<br>Competent authority such Customs offices, Veterinary authorities, central competen<br>phytosanitary authorities,            | t authorities,                        |
| Appointed Veterinary Offices [en] user.authorisation.request.veterinary.office.description                                               | >                                     |
| Other body<br>Other bodies such as translators, country administrators, customs systems (at natio                                        | onal level)                           |
| Need help to find out which kind of organisation you below<br>to find out which kind of organisation you below                           | ong to?                               |

Select your country in the drop-down menu, type the name of the appointed veterinary office you wish to be linked to and click on the "Search" button:

| Country | France (FR) |          |
|---------|-------------|----------|
| Search: | dupont Q    | 2 Search |
|         |             |          |

Select the corresponding appointed veterinary office by clicking on "Request authorisation":

|               | Country France (FR) Search: dupont            | <ul><li>✓ ②</li></ul> | Q Search              |
|---------------|-----------------------------------------------|-----------------------|-----------------------|
|               |                                               |                       |                       |
| Name <b>↓</b> | Address                                       | Identifier            |                       |
| Jean DUPONT   | Rue du moulin, 64<br>29287 Brest<br>∎∎ France |                       | Request authorisation |

A pop-up window will appear: you have the option to send more information if you wish to. Otherwise, click on **"Send authorisation request"**:

| Confirm authorisation r                | equest for Jean DUPONT                | × |
|----------------------------------------|---------------------------------------|---|
| Optionally, you can provide<br>Message | e some additional useful information. |   |
| Email                                  | name@domain.com                       |   |
| Phone                                  | ★ +32 02 123456                       |   |
|                                        | Cancel Send authorisation request     |   |

In order to have your role validated, you need to contact your local competent authority.

## 2. How to create an appointed veterinary office?

**Note**: A Local Competent Authority user is allowed to create an Appointed Veterinary Office <u>only</u> in his/her country.

A valid LCA user is able to create appointed veterinary offices as follows:

In the main menu, click on "Organisations" and then on "Appointed Veterinary offices":

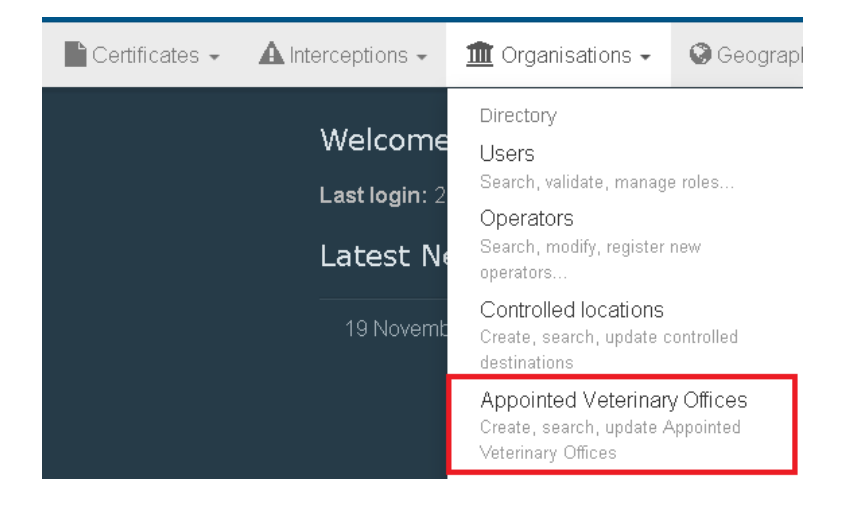

#### Click on "+ New Appointed Veterinary Office":

| Appointed Veterinary Offices |                                         |                 |
|------------------------------|-----------------------------------------|-----------------|
|                              | Q Search                                | Advanced search |
|                              | Offices Please provide name, identifier | Offices         |

Introduce the relevant information about the new appointed veterinary office:

| Create New V          | /eterinary Office                 |      |             |                                         | 🖴 Create     |
|-----------------------|-----------------------------------|------|-------------|-----------------------------------------|--------------|
| Veterinary Office Det | ails 1                            |      | Address 2   |                                         |              |
| Name                  | Enter a name                      | *    | Country     | No country selection                    | ⊗ *          |
|                       | Confidential                      |      | Region      |                                         |              |
|                       | Control Allowed Manually Assigned |      | City        | Q Please provide city name, postal code | ▲ *          |
| Status                | ✓ Valid                           |      | Street      |                                         | *            |
| Identifier            | Enter a name                      |      |             |                                         |              |
| Phone 🗸               | +32 21 12 10 01                   | ☆ +  |             |                                         | _le          |
|                       |                                   |      | Coordinates | Latitude     I Longitude                | •            |
|                       |                                   |      |             |                                         |              |
| Associated Authoritie | s 😯                               |      |             | 3 + Add Associate                       | ed Authority |
| Name                  | Address                           | Role | Code        | Competence                              |              |
|                       |                                   |      |             |                                         |              |

- 1. Enter the name, the identifier and one contact option. You can allow confidentiality and tick "**control allowed**" and "**manually assigned**" (like in TRACES Classic) if you wish.
- 2. Enter the address information
- 3. Please click on "+Add Associated Authority" in order to select your own LCA.

In order to add associated authority, click on "+ Add associated authority":

| Associated Authorities 🥹 | + Add Associated Authority |      |      |            |  |
|--------------------------|----------------------------|------|------|------------|--|
| Name                     | Address                    | Role | Code | Competence |  |
|                          |                            |      |      |            |  |

Click on the « **Advanced search** » button to perform a search and select the corresponding authority, by clicking on "**Select**":

| ø en] directory.vet | erinary.office.control.au | thorities.se                             | election.modal.title |                   |                                                                                    | 1      |
|---------------------|---------------------------|------------------------------------------|----------------------|-------------------|------------------------------------------------------------------------------------|--------|
| Search:             | finistère                 |                                          | <b>Q</b> Se          | Advanced search * | Advanced search +                                                                  |        |
| Country             | France (FR)               | ~ 0                                      | Role                 |                   | ~                                                                                  |        |
| Name                | Country                   | Address                                  | Role                 | Code              | Competence                                                                         |        |
| Finistere           | France                    | 2 rue de<br>Kérivoal<br>29334<br>Quimper | Local Authority Unit | FR02900           | Animal By-Products<br>Food Veterinary<br>CHED-A nw CHED-P nw<br>EU IMPORT r AJL nw | jelect |

Click on **"Save**". The appointed veterinary office will automatically be validated:

| Jean DUPONT Valid         |                                             |                                                               |        |    |                                               |                                                            |   |   |  |  |
|---------------------------|---------------------------------------------|---------------------------------------------------------------|--------|----|-----------------------------------------------|------------------------------------------------------------|---|---|--|--|
| Veterinary Office Details |                                             |                                                               |        |    | Address                                       |                                                            |   |   |  |  |
| Name                      | Jean DUPONT                                 |                                                               | *      |    | Country                                       | France (FR)                                                | 0 | * |  |  |
|                           | Confidential                                |                                                               |        |    | Region                                        | Finistère [FR-29], Brittany [FR-BRE], Metropolitan France. |   |   |  |  |
|                           | Control Allowed     Manually Assigned       | d                                                             |        |    | City                                          | Q 29287 Brest                                              | ~ | * |  |  |
| Last update on            | November 10, 2020 12:5<br>16 days ago.      | November 10, 2020 12:57:45 +01:00 CET<br><i>16 days ago</i> . |        |    | Street                                        | Rue du moulin, 64 *                                        |   |   |  |  |
| Status                    | ✓ Valid                                     |                                                               |        |    |                                               |                                                            |   |   |  |  |
| ldentifier                | FR132456v                                   |                                                               |        |    |                                               |                                                            | 1 |   |  |  |
| Phone 🗸                   | <b>S</b> .                                  |                                                               | ☆ +    |    | Coordinates                                   | Latitude     O     I     Longitude                         | 0 |   |  |  |
|                           |                                             |                                                               |        |    |                                               |                                                            |   |   |  |  |
| Associated Authorities 😳  |                                             |                                                               |        |    |                                               |                                                            |   |   |  |  |
| Name 6                    |                                             | Rela                                                          | Carda  |    | Composition of                                |                                                            |   |   |  |  |
| Name As                   | aaress                                      | Role                                                          | Code   |    | Competence                                    |                                                            |   |   |  |  |
| Finistere 2<br>29         | rue de Kérivoal<br>9334 Quimper<br>] France | Local Authority Unit                                          | FR0290 | 00 | Animal By-Products Foo<br>CHED-A rw CHED-P rw | d Veterinary<br>P EU MPORT r. AJL rw                       |   | â |  |  |

**Note**: There is the possibility to add extra authorities in case the appointed veterinary office would be endorsing responsibilities for different Local Competent Authorities, e.g. in adjacent areas.

Once the appointed veterinary office is created, user(s) can request a role within the newly created Appointed Veterinary Office entity (see page 12).

# 3. How to search for an appointed veterinary office?

The screen will provide you the usual search bar. You can search by typing the name of the appointed veterinary office you are looking for and then click on the **"Search**" button.

You can also perform an advanced search by clicking on the "**Advanced search**" button. You will be able to search by country and by status:

| Appointed Veterina | 4+                              | + New Appointed Veterinary Office |                 |  |
|--------------------|---------------------------------|-----------------------------------|-----------------|--|
| Search:            | Please provide name, identifier | Q Search                          | Advanced search |  |
| Countries:         | FR x Search                     |                                   |                 |  |
| Status:            |                                 |                                   |                 |  |